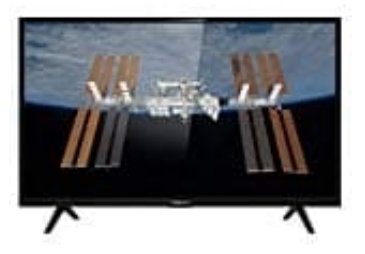

# **Thomson HB5426**

## Verbindung mit WLAN herstellen

Der Fernseher kann drahtlos mit dem Heimnetzwerk verbunden werden. Hierzu benötigst du einen Drahtlos-Router oder Modem.

- 1. Drücke ? (Zahnrad) auf der Fernbedienung, wähle Netzwerk > Internetverbindung und drücke OK/? zum Aufrufen.
- 2. Drücke ▲/▼zur Auswahl von Ein und drücke OK zur Bestätigung.
- 3. Wähle mit ▲/▼ Anschluss und drücke OK/? zum Aufrufen der Funktion.
- 4. Wähle mit ▲/▼ Wireless (Drahtlos) und drücke OK zur Bestätigung.
- 5. Drücke ▲/▼ zur Auswahl von Schnurlose Einstellungen und anschließend OK/? zum Aufrufen der Funktion.

Du kannst die Drahtlos-Netzwerkverbindung auf dreierlei Weise einstellen:

### 6. Scannen

Drücke ▲/▼ zur Auswahl von **Scannen** und drücke **OK**/? zum Aufrufen der Funktion. Der Fernseher sucht alle Zugangspunkte innerhalb der Reichweite. Die aufgefundenen Zugangspunkte werden angezeigt.

- Drücke▲/▼ zur Auswahl eines verfügbaren Zugangspunkts und dann OK/? zum Verbinden.
- Drücke ? zur Rückkehr in die Schnurlose Einstellungen.

Hinweis: Bei Auswahl eines geschützten Zugangspunkts musst du das entsprechende Passwort eingeben. Drücke OK auf der Fernbedienung, um die virtuelle Tastatur zur Eingabe des Passworts anzuzeigen.

### 7. Manuell

 Drücke ▲/▼ zur Auswahl von Manuell und dann OK/? zum Aufrufen der Funktion. Du wirst aufgefordert, die korrekte SSID eines verfügbaren Drahtlos-Routers einzugeben, um die Verbindung herzustellen. • Drücke 🛛 zur Rückkehr zu den Wireless settings (Schnurlose Einstellungen)

### 8. Automatisch

Unterstützt dein Router WPS, so kannst du dich mit dem Netzwerk über PIN oder PBC verbinden. WPS konfiguriert die SSID und den WPA-Schlüssel automatisch.

- Drücke ▲/▼ zur Auswahl von Automatisch und dann OK/? zum Aufrufen der Funktion.
- PIN: Wähle PIN und drücken Sie OK/> zum Aufrufen der Funktion. Wähle einen beliebigen PIN-Code. Achte darauf, dass dieser Code auf dem Zugangspunkt installiert ist. Wähle OK und drücke OK, um die Verbindung einzurichten.
- PBC: Hat der Router eine PBC-Taste, so wähle PBC und drücke OK/► zum Aufrufen der Funktion. Drücke die PBC-Taste auf dem Router innerhalb von 2 Minuten, bevor du OK wählst und erneut OK drückst. Der Fernseher bezieht automatisch die Netzwerkeinstellungen und verbindet sich mit dem Netzwerk.
- Drücke 🛛 zur Rückkehr zu den Schnurlose Einstellungen.
- Drücke 🛛 zur Rückkehr in das Netzwerkmenü.
- 9. Zur Überprüfung der Informationen zur aktuellen Verbindung, wie Anschluss, Adressentyp, IP-Adresse usw. drücke ▲/▼ zur Auswahl von Informationen und dann OK/► zum Aufrufen der Funktion. Drücke ? zur Rückkehr in das Netzwerkmenü.

10. Zur Überprüfung der Internetverbindung drücke ▲/▼ zur Auswahl von Anschlusstest und drücke OK/?

Smart TV Portal aufrufen Drücke [?] (Zahnrad) auf der Fernbedienung, wähle Smart TV und drücke OK/[?] zum Aufrufen. Wähle Smart TV-Portal und drücke OK/[?] zum Aufrufen. *Hinweis: Da der Aufbau der Internetverbindung etwas Zeit benötigt, sollte nach dem Einschalten des Fernsehgeräts aus dem Standby-Modus einige Minuten gewartet werden, bis die SmartTV-Funktion verwendet werden kann.*